## **EtihadWE Supplier End User Manual**

## **Prequalification Services**

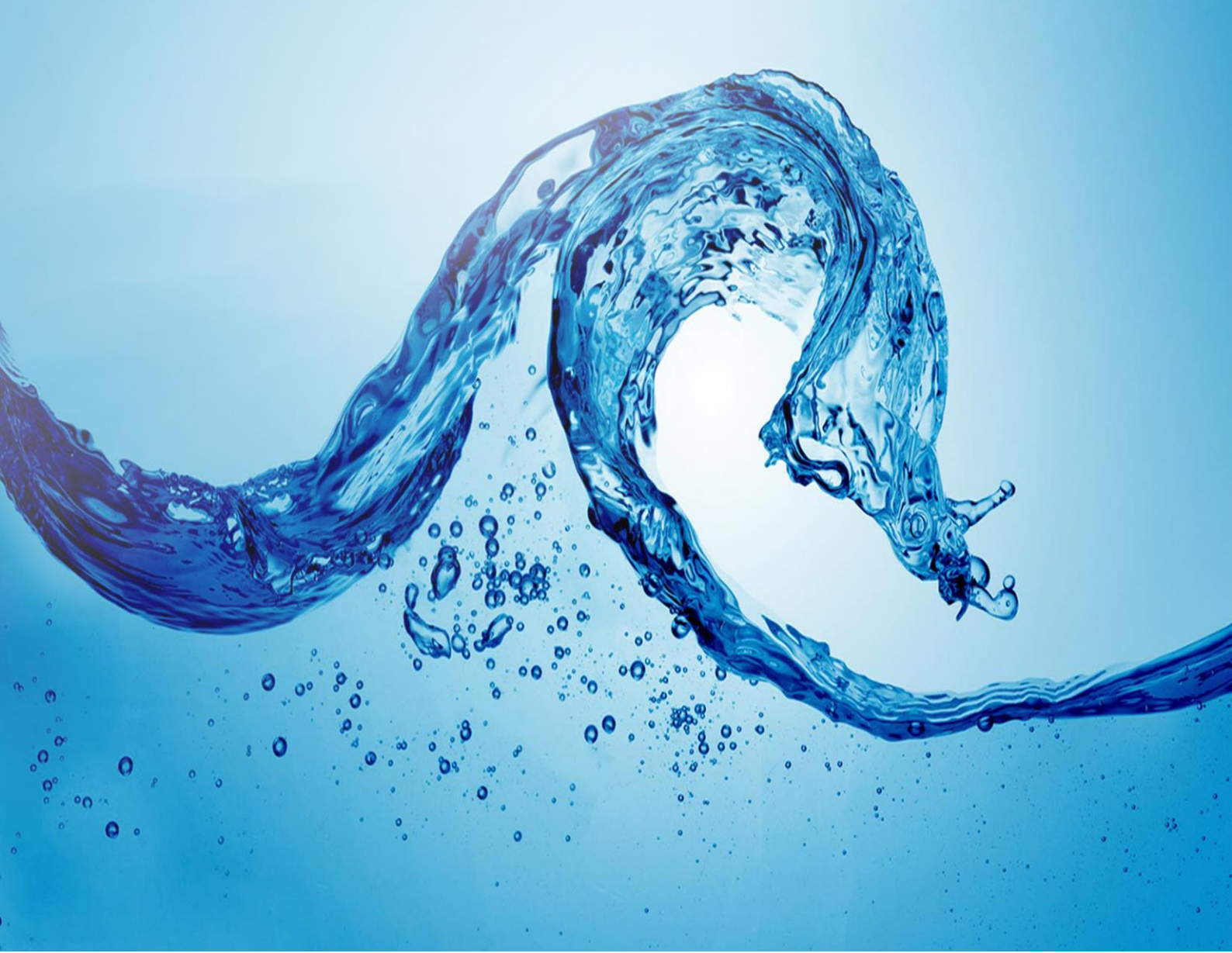

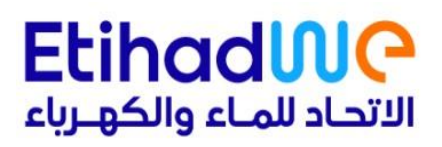

## **Table of Contents**

| Executio | on Instruction                                          | 2  |
|----------|---------------------------------------------------------|----|
| Supplier | Portal Login                                            | 2  |
| 1        | Prequalification Services                               | 2  |
| 1.1      | Access Prequalification Services.                       | 2  |
| 1.2      | Create New PQ Request                                   |    |
| 1.3      | Request Type Selection                                  | 3  |
| 1.4      | Item Details                                            | 4  |
| 2        | PQ Document Check List                                  | 6  |
| 2.1      | General Documents                                       | 6  |
| 2.2      | Specific Documents.                                     | 6  |
| 2.3      | Additional Documents.                                   | 7  |
| 3        | New Item Addition                                       | 7  |
| 3.1      | Add Item                                                | 8  |
| 4        | Submit Request                                          | 9  |
| 5        | Clarifications                                          | 9  |
| 5.1      | How Clarifications Work:                                | 9  |
| 6        | Prequalification Service Fee Payment                    | 11 |
| 7        | Request Status Tracking                                 | 14 |
| 8        | Prequalification Certificate                            | 15 |
| 8.1      | Step-by-Step Instructions to Access the PQ Certificate: | 15 |

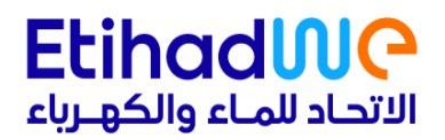

## **Execution Instruction**

Supplier Portal Login

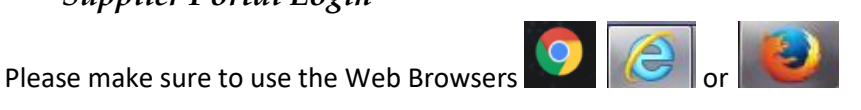

Ensure Correct URL to login.

https://srm.etihadwe.ae/bidder

Key in User ID (Enter Bidder User ID) and Password Noteff

| SAP NetWeaver                                                                                          |
|----------------------------------------------------------------------------------------------------|
| No switch to HTTPS occurred, so it is not secure to send a password  Register here User:* DUMMYBIDDER1 |
| Password:* ••••••••••••••••••••••••••••••••••••                                                        |
| Change Password Forgot your password?                                                                  |

If you encounter any issues with logging in, please email vendor.registration@etihadwe.ae •

#### **Prequalification Services** 1

#### 1.1 Access Prequalification Services.

Logon to EtihadWE supplier portal and from the home page access the Prequalification Services.

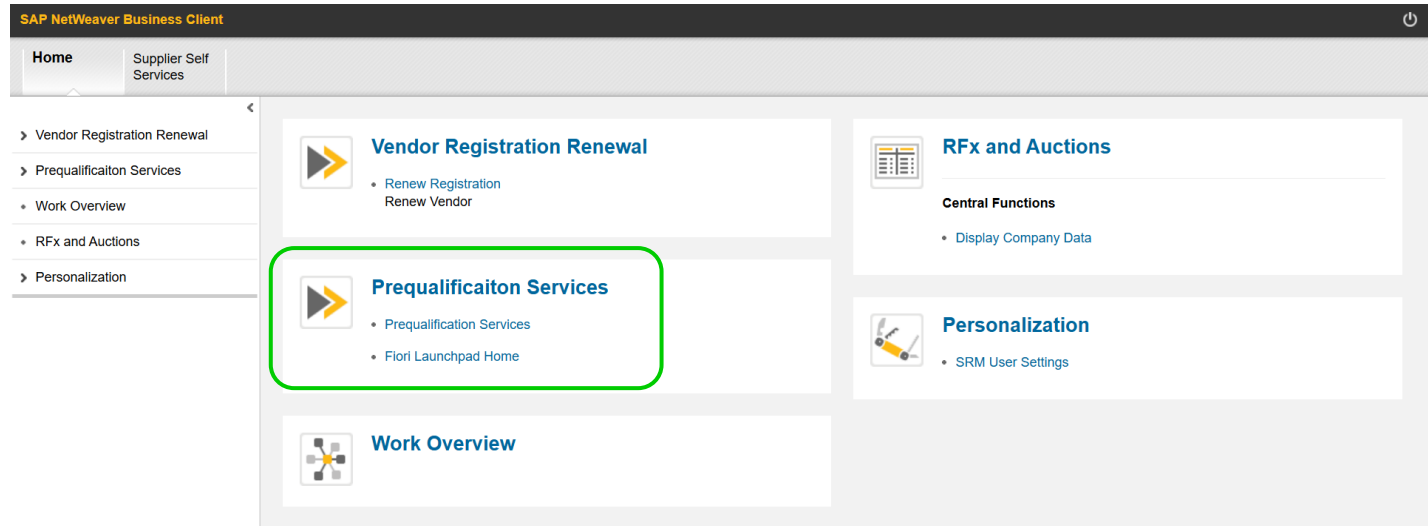

The Prequalification Services will display all your PQ requests along with the multiple processing status.

## 1.2 Create New PQ Request

Go to Prequalification Services & click on "Create New Request" to initiate.

| < 54                      | SRM                | Pre Qualification | n 🗸                         |                               |                      |             | Q                            | 8   |
|---------------------------|--------------------|-------------------|-----------------------------|-------------------------------|----------------------|-------------|------------------------------|-----|
|                           | Figure 44<br>Total |                   | 8<br>Approved 1<br>Rejected | 1<br>Awaiting Supp.<br>Review | 9<br>Await<br>Review | ing SRM     | 10<br>Awaiting HOS<br>Review |     |
|                           |                    |                   |                             | • •                           |                      |             |                              |     |
| 8 <sup>≡</sup> Supplier { | ලි Maintenand      | ce                |                             | Create New Request            | Export Search        |             |                              | Q   |
| Request Id                | Item               | Supplier          | Material Grp                | Material                      | Fees                 | Created On  | Status                       | +   |
| 10064                     | 1                  | Testing Vendor    | ELECT. GEN. ITEMS           | COPPER CABLE LUGS 70MM2       | 200.00               | 25-Apr-2025 | Awaiting Supp. Clarificat    | ion |
| 10058                     | 1                  | Testing Vendor    | POWER X'FMR PARTS           |                               | 1,500.00             | 23-Apr-2025 | Awaiting PQ Fee Paymer       | nt  |
| 10054                     | 1                  | Testing Vendor    | POWER X'FMR PARTS           |                               | 1,500.00             | 22-Apr-2025 | Awaiting PQ Fee Paymer       | nt  |
| 10050                     | 1                  | Testing Vendor    | TELECON & TELEMETR          | COMBINATION ALARM/SOUN        | 1,000.00             | 19-Apr-2025 | Awaiting PQ Fee Paymer       | nt  |
| 10048                     | 1                  | Testing Vendor    | TELECON & TELEMETR          | COMBINATION ALARM/SOUN        | 1,011.00             | 19-Apr-2025 | Awaiting PQ Fee Paymer       | nt  |
| 10047                     | 1                  | Testing Vendor    | POWER X'FMR PARTS           |                               | 1,555.00             | 18-Apr-2025 | Awaiting PQ Fee Paymer       | nt  |

## 1.3 Request Type Selection

Select the Request Type. (Currently Only Material is active)

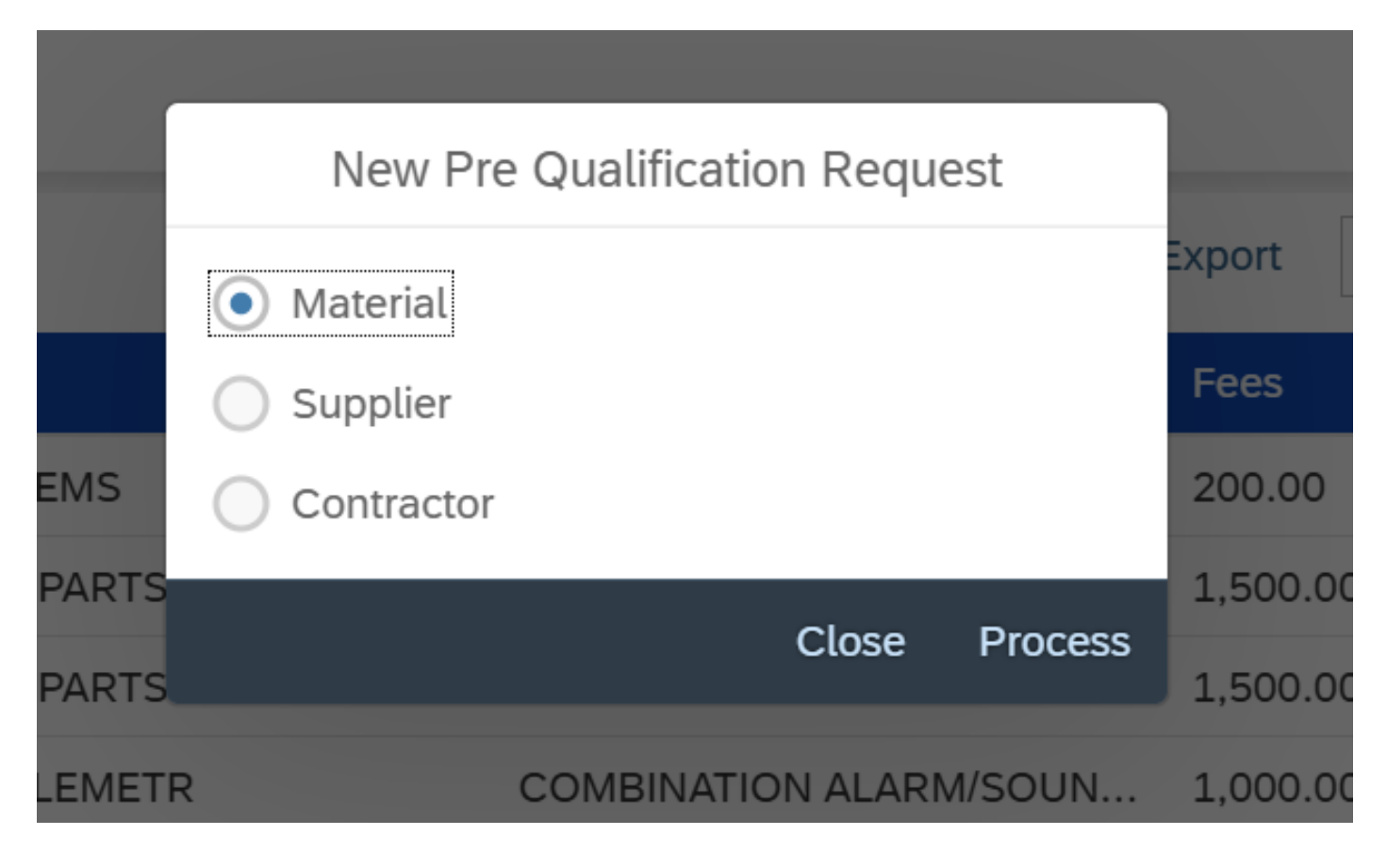

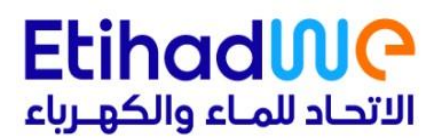

## 1.4 Item Details.

Add the product details in the item details menu to proceed to the detailed page. The following details to be entered to the item details.

- Material Group
- Material
- Model
- Manufacturer
- Country
- Plant / City
- Fees will be displayed in the screen.

| Item Details    |     |
|-----------------|-----|
| *Material Grp:  | m : |
| *Material:      |     |
| *Model:         |     |
| *Manufacturer : |     |
| *Country :      |     |
| *Fees:          |     |
| AED             |     |
| Close Add       |     |

#### 1. Material Group Selection

Once initiated the prequalification request, the next step is to select the relevant Material Group that match the goods or services your company intends to prequalify.

- Use the search bar to enter keywords related to your material group / category.
- Alternatively, you can browse through the hierarchical list of available material groups.
- The application allows to add multiple items in a single request.
- Kindly consolidate all items belonging to the same group into a single request

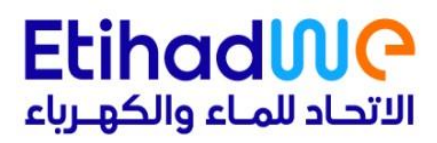

| Item Details         | L   |
|----------------------|-----|
|                      | m : |
| Material Grp         |     |
| water × Q            |     |
| WATER DIS EQUIP&TOOL |     |
| Fees: 10.00          |     |
| Water_Dist Service   |     |
| Fees: 100.00         |     |
| Water_Proj Service   |     |
| Fees: 20.00          |     |
|                      |     |
| Close                |     |
| Close Add            |     |
|                      |     |

#### 2. Material Selection

Once required Material Group is entered, the next step is to select the relevant Material that match the goods or services your company intends to prequalify.

- Use the search bar to enter keywords related to your material.
- Alternatively, you can browse through the hierarchical list of available materials for the selected group.
- Service Fees will be displayed under each item in the list.

| Material                                         |   |
|--------------------------------------------------|---|
| cable × Q                                        | H |
| COPPER CABLE LUGS 70MM2<br>Fees: 200.00          | I |
| COPPER CABLE LUGS 630MM2<br>Fees: 200.00         | I |
| BIMETALIC CABLE LUGS 70 MM2<br>Fees: 200.00      |   |
| BIMETALIC CABLE LUGS ROUND 95MM2<br>Fees: 200.00 | I |
| BIMETALIC CABLE LUGS ROUND 185MM2                |   |
| Close                                            |   |

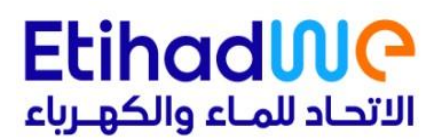

### 3. Model

Enter the model details of the material you intend to prequalify.

### 4. Manufacturer

Enter the manufacturer details of the material you intend to prequalify.

### 5. Country

Enter the country of the material you intend to prequalify.

6. City

Enter the city details of the material you intend to prequalify.

## 2 PQ Document Check List

As part of the prequalification process, suppliers are required to upload EtihadWE PQ specific documents related to their product, service, organization & other product specific details. The Document Checklist section allows you to upload and manage these mandatory documents. There are 2 types of document categories.

- General Documents (Common for all items in the request)
- Specific Documents (Specific to each item)

## 2.1 General Documents.

General documents are required for all prequalification requests and apply across all selected materials. These documents help validate the supplier's legal standing, business profile, and compliance status. Once all the attachments are added, user can move on to the specific document categories.

### Mandatory documents are usually marked with a red asterisk (\*)

| Request N<br>Model:<br>Plant City | io: New Request / 1<br>AIS<br>DUBAI                 | Material Grp:<br>Manufacturer:<br>Fees: | TAMCO SWITCHGEAR<br>TAMCO<br>1,000.00 AED | Material:<br>Country: | AIS SWITCHGEAR 11 KV<br>United Arab Emirates |  |
|-----------------------------------|-----------------------------------------------------|-----------------------------------------|-------------------------------------------|-----------------------|----------------------------------------------|--|
|                                   | Document Type                                       |                                         |                                           |                       |                                              |  |
| Gener                             | General Documents                                   |                                         |                                           |                       |                                              |  |
| Ø                                 | 1 Certificates for Quality, Safety & Environment: * |                                         |                                           |                       |                                              |  |
| Ø                                 | 2 Undertaking Letter for 5-Year Warranty: *         |                                         |                                           |                       |                                              |  |
| Ø                                 | 3 Facility Routine/Type Testing Capability: *       |                                         |                                           |                       |                                              |  |
| Ø                                 | 4 After Sales Service Facility & Support: *         |                                         |                                           |                       |                                              |  |

Note: The maximum allowed file size for each attachment is 40 MB.

Combine all documents into a **single file** Avoid file names exceeding **125 characters**. Refrain from using **special characters** in file names.

### 2.2 Specific Documents.

Specific documents are required for each individual item or material selected in your prequalification request. These documents help verify your technical capability, product compliance, and experience relevant to the items you intend to supply.

## Mandatory documents are usually marked with a **red asterisk (\*) Note:** *Please provide a letter explaining the reason instead of any documents that do not apply.*

| Sp | Specific Documents |                                                  |  |  |  |
|----|--------------------|--------------------------------------------------|--|--|--|
| Ø  |                    | 1 Undertaking Letter for ETIHADWE Compliance: *  |  |  |  |
| Ø  |                    | 2 GCC Customer Experience (3+ Years) Docs: *     |  |  |  |
| Ø  |                    | 3 Non-GCC Customer Experience (5+ Years) Docs: * |  |  |  |
| Ø  |                    | 4 Type Test Reports for Submitted Product: *     |  |  |  |
| Ø  |                    | 5 Short Circuit Test Report (ILAC Accredited): * |  |  |  |
|    |                    |                                                  |  |  |  |

## 2.3 Additional Documents.

In addition to the required documents, you may upload optional documents that can support and strengthen your prequalification request. These documents are not mandatory but may provide helpful context during the evaluation process.

|                      | Additional Document     |
|----------------------|-------------------------|
|                      |                         |
| 4 After Sales Servio | e Facility & Support: * |
| ific Documen         | Additional Document     |
| 1 Undertaking        | ile:                    |
| 2 GCC Custom         | Browse                  |
| 3 Non-GCC Cu         |                         |
| 4 Type Test Report   | Close Upload            |

## 3 New Item Addition.

If the company wants to prequalify multiple products or services, you can add more than one item under the same prequalification request. Each item should be related to the same material group and only specific documents to be added.

• Note: Kindly do not create a new request each time for the same group; instead, use the 'Add Item' option to consolidate all items belonging to the same group into a single request

## 3.1 Add Item

After successful completion of the first item, click on "Add Item" button to add multiple items.

| < SAP SRM Pre Qualification   | n 🔻                                                                               | Q      | 8      |
|-------------------------------|-----------------------------------------------------------------------------------|--------|--------|
| Request No : New Request      | ltem : 1                                                                          |        |        |
| Items : 1 Total Fees: 200 AED | Document Type                                                                     |        |        |
| 1.ELECT. GEN. ITEMS           | Specific Documents                                                                |        |        |
| COPPER CABLE LUGS 70MM2       | ISO 45001 Occupational Health and Safety Certificate: *                           |        |        |
|                               | ISO 9001 Quality Management System Certificate:                                   |        |        |
|                               | Valid 3rd party Occupational Health and Safety<br>Management system certificates: |        |        |
|                               | Ørganization quality policy document:                                             |        | - 1    |
|                               | ISO 27001 Information Security Management Certificate:                            |        | - 1    |
|                               | ISO 14001 Environment Management system:                                          |        |        |
|                               | Ø Organization Health & Safety Policy Document:                                   |        |        |
|                               |                                                                                   |        |        |
| Add Item                      | C+ Additional Docum                                                               | nent 🗸 | Submit |

The material group shall not be changed from the first item & the applicant can select multiple material of the same group & repeat the step 2 to fill the item details.

|           | Item              | Details |       |        |             |
|-----------|-------------------|---------|-------|--------|-------------|
|           | *Material Grp:    |         |       |        | 1:1         |
| nt Type   | ELECT. GEN. ITEMS |         |       |        |             |
| Financi   | *Material:        |         |       |        |             |
| cument    |                   |         |       | C      |             |
| 01 Occi   | *Model:           |         |       |        | nercial Cla |
| 1 Qualit  | *Manufacturer :   |         |       |        | nal Report  |
| l party ( |                   |         |       |        |             |
| ment sy   | *Country :        |         |       |        |             |
| ation qu  |                   |         |       | $\sim$ |             |
| 01 Infor  | *Plant City:      |         |       |        |             |
| 01 Envi   |                   |         |       |        |             |
| tion LIc  | *Fees:            |         |       |        |             |
| ACION HE  | 1,010.00          | AED     |       |        |             |
|           |                   |         | Close | Add    |             |
|           |                   |         |       |        |             |

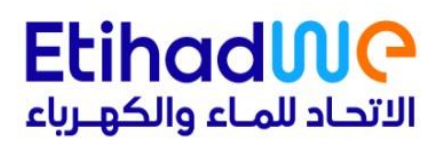

## 4 Submit Request

After completing all required sections of the prequalification form, including item details and document uploads, you must submit the request for it to be reviewed by the evaluation team. Once the request is submitted successfully,

- Applicant can enter an optional message to the reviewer which will be displayed in the report.
- Applicant will receive a confirmation message or reference number on screen.
- An email notification may also be sent to your registered email address.

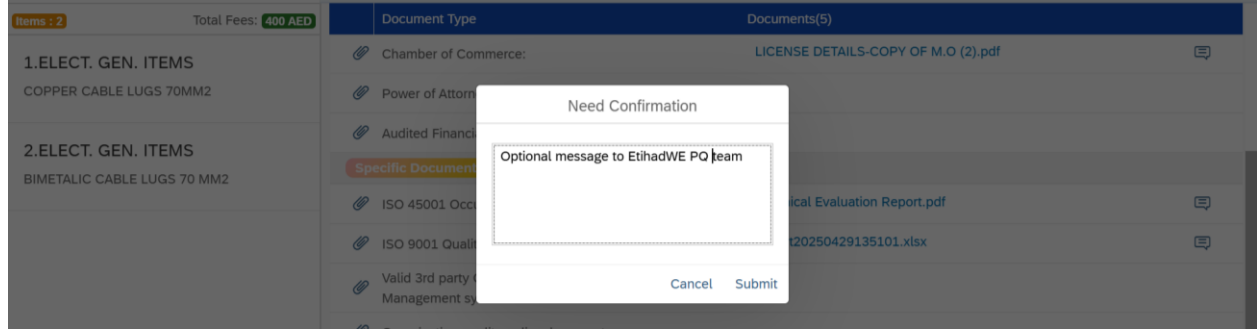

| < SAP SRM Pre Qualificat     | tion 🔻                                                                             | Q 8                            |  |  |
|------------------------------|------------------------------------------------------------------------------------|--------------------------------|--|--|
| Request No : New Request     | Item : 2                                                                           |                                |  |  |
| Items : 2 Total Fees: 400 AE | D Document Type Documents(5)                                                       |                                |  |  |
| 1.ELECT. GEN. ITEMS          | Chamber of Commerce: LICENSE DETAIL                                                | LS-COPY OF M.O (2).pdf         |  |  |
| COPPER CABLE LUGS 70MM2      | Power of Attorney:                                                                 |                                |  |  |
| 2.ELECT. GEN. ITEMS          | ☑ Success                                                                          |                                |  |  |
| BIMETALIC CABLE LUGS 70 MM2  | New Material Pre-Qualification request has been created with reference # 0000      | 010066 prt.pdf                 |  |  |
|                              |                                                                                    | OK Isx                         |  |  |
|                              | Valid 3rd party Occupational Health and Safety     Management system certificates: |                                |  |  |
|                              | Organization quality policy document:                                              |                                |  |  |
|                              | @ ISO 27001 Information Security Management Certificate:                           |                                |  |  |
|                              | ISO 14001 Environment Management system:                                           | Additional Documents of Submit |  |  |
| Add item                     | Cigameason ricator a salety Policy Docament.                                       | L4 Auditional Document         |  |  |

## 5 Clarifications

During the evaluation of your prequalification request, the supply chain team may reach out to you for clarifications on the submitted information or documents. Prompt and clear responses are essential to avoid delays in the review process.

## 5.1 How Clarifications Work:

- 1. Notification of Clarification Request
  - o If additional information is needed, you will receive a **notification** in the system and an **email alert**.
  - The message will specify the item or document that needs clarification.
- 2. Accessing Clarification Requests
  - Log in to the **Supplier Portal**.
  - Navigate to the **Prequalification** section.
  - Locate the request marked as "Awaiting Supplier Clarification".
  - Open the request to view the clarification message(s).

| < SAP              | SRM        | Pre Qualification | n 🔻                   |                                |                        |             | Q 8                          |
|--------------------|------------|-------------------|-----------------------|--------------------------------|------------------------|-------------|------------------------------|
|                    | 6<br>Total |                   | 8<br>Approved Rejecte | d 1<br>Awaiting Supp<br>Review | . 11<br>Await<br>Revie | ting SRM    | 10<br>Awaiting HOS<br>Review |
| దిª Supplier {డ్డి | Maintenan  | ce                |                       | 📑 Create New Request 🛛 🛱       | Export Search          |             | ۹                            |
| Request Id         | Item       | Supplier          | Material Grp          | Material                       | Fees                   | Created On  | Status                       |
| 10064              | 1          | Testing Vendor    | ELECT. GEN. ITEMS     | COPPER CABLE LUGS 70MM2        | 200.00                 | 25-Apr-2025 | Awaiting Supp. Clarification |
| 10058              | 1          | Testing Vendor    | POWER X'FMR PARTS     |                                | 1,500.00               | 23-Apr-2025 | Awaiting PQ Fee Payment      |
| 10054              | 1          | Testing Vendor    | POWER X'FMR PARTS     |                                | 1,500.00               | 22-Apr-2025 | Awaiting PQ Fee Payment      |
| 10050              | 1          | Testing Vendor    | TELECON & TELEMETR    | COMBINATION ALARM/SOUN         | 1,000.00               | 19-Apr-2025 | Awaiting PQ Fee Payment      |
| 10048              | 1          | Testing Vendor    | TELECON & TELEMETR    | COMBINATION ALARM/SOUN         | 1,011.00               | 19-Apr-2025 | Awaiting PQ Fee Payment      |
| 10047              | 1          | Testing Vendor    | POWER X'FMR PARTS     |                                | 1,555.00               | 18-Apr-2025 | Awaiting PQ Fee Payment      |
|                    |            |                   |                       |                                |                        |             |                              |

#### 3. Responding to Clarifications

- Provide the requested explanation or upload the corrected/revised documents directly in the relevant section.
- You may also use a **comments or response field** if available.

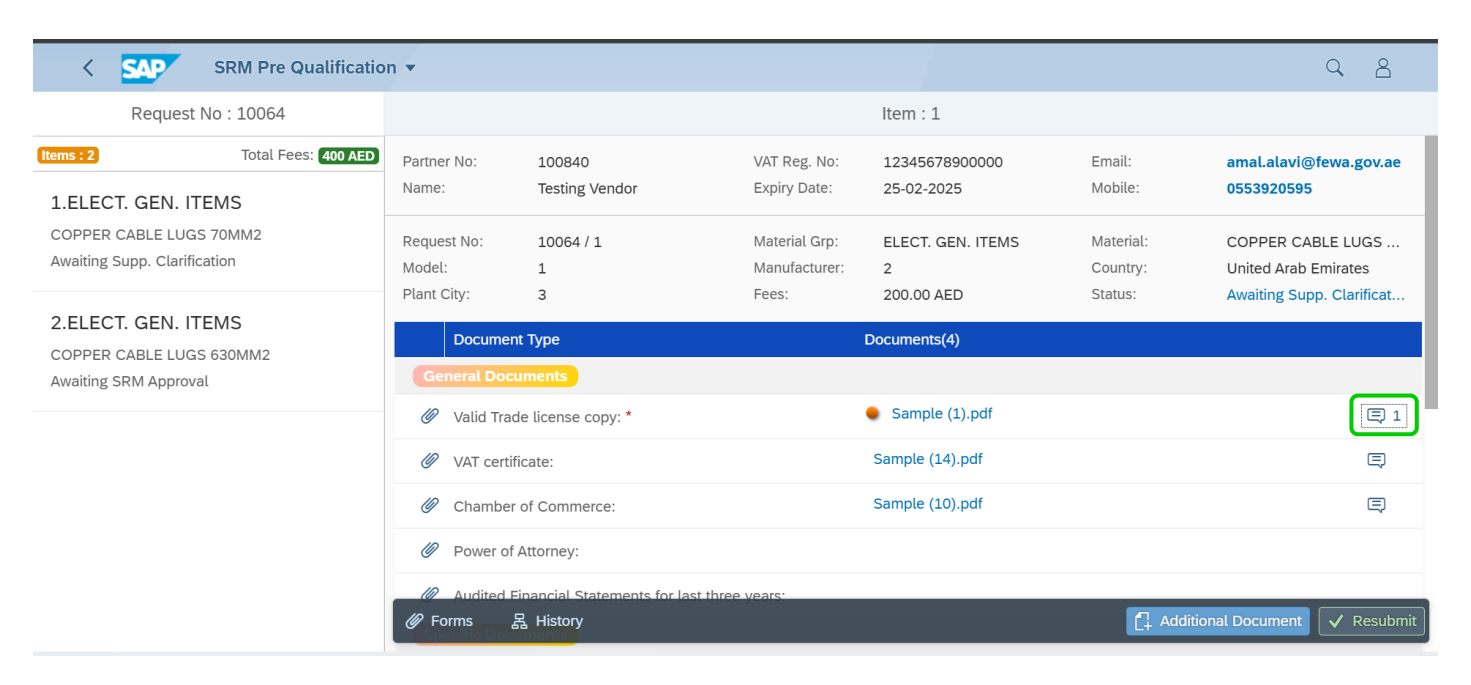

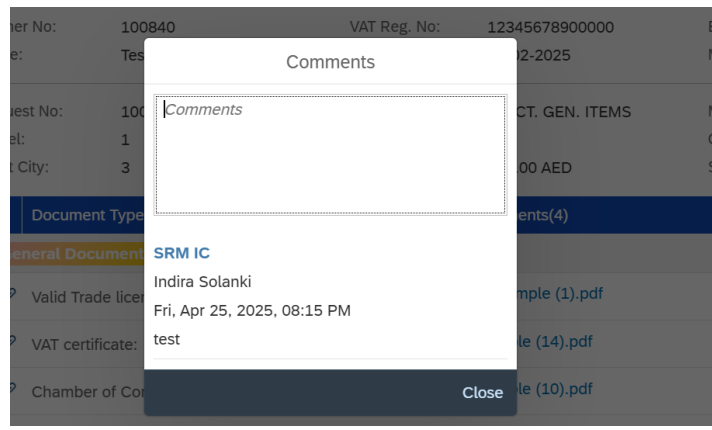

| K SRM Pre Qualification                                                  | on 🔻                                        |                                    |                              |                              |                       | Q 8                                       |
|--------------------------------------------------------------------------|---------------------------------------------|------------------------------------|------------------------------|------------------------------|-----------------------|-------------------------------------------|
| Request No : 10064                                                       |                                             |                                    |                              | Item : 1                     |                       |                                           |
| Total Fees: 400 AED                                                      | Partner No: 10<br>Name: Te                  | 00840<br>sting Vendor              | VAT Reg. No:<br>Expiry Date: | 12345678900000<br>25-02-2025 | Email:<br>Mobile:     | amal.alavi@fewa.gov.ae<br>0553920595      |
| COPPER CABLE LUGS 70MM2<br>Awaiting Supp. Clarification                  | Request No: 10<br>Model: 1<br>Plant City: 3 | 064 / 1<br>Valid Trade lic         | Material Grp:<br>cense copy  | ELECT. GEN. ITEMS            | Material:<br>Country: | COPPER CABLE LUGS<br>United Arab Emirates |
| 2.ELECT. GEN. ITEMS<br>COPPER CABLE LUGS 630MM2<br>Awaiting SRM Approval | Document Type<br>General Documen            | *File:<br>Technical Evaluation Re. | Browse                       | ints(4)                      | Julius.               | Awaking Supp. Clahindat                   |
|                                                                          | Ø Valid Trade lice                          | 2                                  | Close Up                     | nnical Evaluation Repo       | ort.pdf               | ₿1                                        |
|                                                                          | Ø VAT certificate:                          |                                    |                              | Sample (14).pdf              |                       | Ę                                         |

### 4. Resubmitting the Request

• Once all clarifications are addressed, click "Resubmit" return the request to the evaluation team.

| < SRM Pre Qualification                                 | on 🔻                                 |                              |                                         |                                      |                                  | Q 8                                                                    |
|---------------------------------------------------------|--------------------------------------|------------------------------|-----------------------------------------|--------------------------------------|----------------------------------|------------------------------------------------------------------------|
| Request No : 10064                                      |                                      |                              |                                         | Item : 1                             |                                  |                                                                        |
| (Items : 2) Total Fees: 400 AED<br>1.ELECT. GEN. ITEMS  | Partner No:<br>Name:                 | 100840<br>Testing Vendor     | VAT Reg. No:<br>Expiry Date:            | 12345678900000<br>25-02-2025         | Email:<br>Mobile:                | amal.alavi@fewa.gov.ae<br>0553920595                                   |
| COPPER CABLE LUGS 70MM2<br>Awaiting Supp. Clarification | Request No:<br>Model:<br>Plant City: | 10064 / 1<br>1<br>3          | Material Grp:<br>Manufacturer:<br>Fees: | ELECT. GEN. ITEMS<br>2<br>200.00 AED | Material:<br>Country:<br>Status: | COPPER CABLE LUGS<br>United Arab Emirates<br>Awaiting Supp. Clarificat |
| 2.ELECT. GEN. ITEMS<br>COPPER CABLE LUGS 630MM2         | Document                             | t Туре                       |                                         | Documents(4)                         |                                  |                                                                        |
| Awaiting SRM Approval                                   | General Docu                         | iments                       |                                         |                                      |                                  |                                                                        |
|                                                         | 🖉 Valid Trad                         | e license copy: *            |                                         | Technical Evaluation Re              | port.pdf                         | ■ 1                                                                    |
|                                                         | 🖉 VAT certifi                        | icate:                       |                                         | Sample (14).pdf                      |                                  | ■                                                                      |
|                                                         | 🖉 Chamber                            | of Commerce:                 |                                         | Sample (10).pdf                      |                                  | Ę                                                                      |
|                                                         | Power of                             | Attorney:                    |                                         |                                      |                                  |                                                                        |
|                                                         |                                      | inancial Statements for last | three years:                            |                                      |                                  |                                                                        |
|                                                         |                                      | ments                        |                                         |                                      |                                  |                                                                        |
| Items : 2 Total Fees: (400 AED                          | Partner No:<br>Name:                 | 100840<br>Testing Vendor     | VAT Reg. No:<br>Expiry Date:            | 12345678900000<br>25-02-2025         | Email:<br>Mobile:                | amal.alavi@fewa.gov.ae<br>0553920595                                   |
| 1.ELECT. GEN. ITEMS<br>COPPER CABLE LUGS 70MM2          | Doquest No:                          | 10064/1                      | Matorial Cra                            |                                      | Matorial                         |                                                                        |
| Awaiting Supp. Clarification                            | Model:                               | 1006471                      | Manufacturer:                           | 2                                    | Country:                         | United Arab Emirates                                                   |
| 2 FLECT. GEN. ITEMS                                     | Plant City                           |                              | ] Success                               |                                      | Status:                          | Awaiting Supp. Clarificat                                              |
| COPPER CABLE LUGS 630MM2<br>Awaiting SRM Approval       | Gene                                 | ial Pre-Qualification reques | t # 0000010064 - 1 has                  | been Resubmitted.                    |                                  |                                                                        |
|                                                         | @ V                                  |                              |                                         | OK jon Re                            | port.pdf                         | 頁 1                                                                    |
|                                                         | Ø VAT certifi                        | icate:                       |                                         | Sample (14).pdf                      |                                  | Ę                                                                      |

## 6 Prequalification Service Fee Payment.

A service fee shall be applicable as part of the supplier prequalification process. This fee must be paid before the detailed technical evaluation.

#### 1. Notification of Fee Payment Status

When the application successfully passed the initial screening from the supply chain department, you will receive an **email alert** prompt to pay the PQ Fees. The message will specify the item and Fee amount

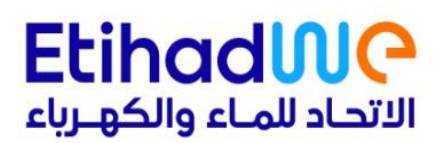

#### 2. Accessing Requests to be paid

- Locate the request marked as "Awaiting PQ Fee Payment".
- Open the request to pay the PQ Fees.

| Total Approved Rejected Rejected Awaiting Supp. Awaiting SRM Review Review Revi |     |
|----------------------------------------------------------------------------------------------------|-----|
| • •                                                                                                    |     |
| Al Supplier 🔞 Maintenance                                                                                                    | Q   |
| Request Id Item Supplier Material Grp Material Fees Created On Status                                                                                                    |     |
| 10058     1     Testing Vendor     POWER X'FMR PARTS     1,500.00     23-Apr-2025     Awaiting PQ Fee Payn                                                                                                    | ent |
| 10054         1         Testing Vendor         POWER X'FMR PARTS         1,500.00         22-Apr-2025         Awaiting PQ Fee Payn                                                                                                    | ent |
| 10050 1 Testing Vendor TELECON & TELEMETR COMBINATION ALARM/SOUN 1,000.00 19-Apr-2025 Awaiting PQ Fee Payn                                                                                                    | ent |
| 10048 1 Testing Vendor TELECON & TELEMETR COMBINATION ALARM/SOUN 1,011.00 19-Apr-2025 Awaiting PQ Fee Payn                                                                                                    | ent |
| 10047         1         Testing Vendor         POWER X'FMR PARTS         1,555.00         18-Apr-2025         Awaiting PQ Fee Payn                                                                                                    | ent |

#### Click on "Pay PQ Fee" button to proceed to the selection of items to be paid.

| < SAP SRM Pre Qualification                                           | on 🔻                                 |                                                                                          |                                         |                                        |                                  | Q 8                                                   |
|-----------------------------------------------------------------------|--------------------------------------|------------------------------------------------------------------------------------------|-----------------------------------------|----------------------------------------|----------------------------------|-------------------------------------------------------|
| Request No : 10058                                                    |                                      |                                                                                          |                                         | Item : 1                               |                                  |                                                       |
| Items:1         Total Fees: [1,500 AED]           1.POWER X'FMR PARTS | Partner No:<br>Name:                 | 100840<br>Testing Vendor                                                                 | VAT Reg. No:<br>Expiry Date:            | 12345678900000<br>25-02-2025           | Email:<br>Mobile:                | amal.alavi@fewa.gov.ae<br>0553920595                  |
| Awaiting PQ Fee Payment                                               | Request No:<br>Model:<br>Plant City: | 10058 / 1<br>1<br>3                                                                      | Material Grp:<br>Manufacturer:<br>Fees: | POWER X'FMR PARTS<br>2<br>1,500.00 AED | Material:<br>Country:<br>Status: | NA<br>United Arab Emirates<br>Awaiting PQ Fee Payment |
|                                                                       | Document Type<br>General Doct        | uments                                                                                   | Docur                                   | nents(3)                               |                                  |                                                       |
|                                                                       | Valid Trade licer                    | nse copy: *                                                                              | A:                                      | sset Data Matrix.xlsx                  |                                  | Ę                                                     |
|                                                                       | Chamber of Co                        | mmerce:                                                                                  |                                         |                                        |                                  |                                                       |
|                                                                       | Power of Attorn                      | ey:                                                                                      | re ·                                    |                                        |                                  |                                                       |
|                                                                       | Specific Doct     Ø Forms            | a statements for tast three yea<br>Iments<br>昂 History<br>Pational Health and Safety Cer | rtificate: *                            | atgrp Upload.xls                       |                                  | ✓ Pay PQ Fees                                         |

#### 3. Item Selection for Payment

- Select the required items for Fee payment.
- The total amount to be paid will be displayed as a summary.

| 1.POWER X'FMR PARTS     | S            | Name:               | Testing Vendor   | Expiry Date:                  | 25-02-2025       | Mobile:               | 0553920595                 |
|-------------------------|--------------|---------------------|------------------|-------------------------------|------------------|-----------------------|----------------------------|
| Awaiting PQ Fee Payment |              | Dequest No:         | 10058 / 1<br>Pay | Material Gro-<br>ment Summary | DOWED VEND DADTS | Material:             | NA<br>United Arab Emirates |
|                         |              | Material Grp        | Material         | Status                        |                  | Fee                   | Awaiting PQ Fee Payment    |
|                         | $\checkmark$ | 1.POWER X'FMR PARTS |                  | Awaiting F                    | PQ Fee Payment   | 1,500.00              |                            |
|                         |              |                     |                  |                               |                  | Total Fees: 1,500 AED |                            |
|                         |              |                     |                  |                               |                  | Close Process         |                            |
|                         |              | Chamber o           | f Commerce:      |                               |                  |                       |                            |

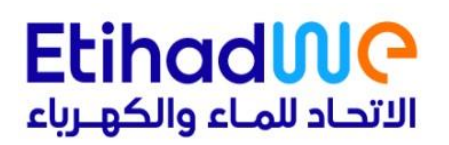

#### 4. Make Payment

- Follow the payment instructions provided (e.g., online payment gateway, bank transfer, or e-dirham).
- Enter the required details such as the card number or e-dirham account details.
- Complete the transaction through the designated payment method.

| SRM               | Payment Su                   | immary                               |
|-------------------|------------------------------|--------------------------------------|
| rest No : 1<br>Tc | Order summary                | Total AED 1500.00 🔻                  |
| MR PAR            |                              | 05539205                             |
| Payment           | • E Pay by card              | VISA NA<br>United Ara<br>Awaiting F  |
|                   | Card Number                  |                                      |
|                   | Expiry Month / Expiry Year S | Security Code                        |
|                   | Name on card                 |                                      |
|                   |                              | Close                                |
|                   | Model: 1 Mi                  | nufacturer: 2 Country: United Arab 5 |

|     | ✓ Success                                                                                                |  |
|-----|----------------------------------------------------------------------------------------------------|--|
| Tha | ank you for your payment. It was successfully processed.                                                 |  |
| A r | eceipt containing your payment details will be available under the Forms menu within the PQ Request item |  |
|     | OK                                                                                                    |  |
|     |                                                                                                    |  |

#### 5. Payment Receipt

- After successful payment, receipt will be available in the request  $\rightarrow$  Forms.
- A copy of the receipt will be mailed to the registered email address.

| < SRM Pre Qualification                 | on 🔻                  |                                  |                                |                              |                       | Q B                                  |  |
|-----------------------------------------|-----------------------|----------------------------------|--------------------------------|------------------------------|-----------------------|--------------------------------------|--|
| Request No : 10052                      |                       |                                  |                                | Item : 1                     |                       |                                      |  |
| Total Fees: 700 AED 1.ELECT. GEN. ITEMS | Partner No:<br>Name:  | 100840<br>Testing Vendor         | VAT Reg. No:<br>Expiry Date:   | 12345678900000<br>25-02-2025 | Email:<br>Mobile:     | amal.alavi@fewa.gov.ae<br>0553920595 |  |
| Awaiting PQ Main Comm Review            | Request No:<br>Model: | 10052 / 1<br>SM12345             | Material Grp:<br>Manufacturer: | ELECT. GEN. ITEMS<br>Siemens | Material:<br>Country: | NA<br>United Arab Emirates           |  |
| 2.ELECT. GEN. ITEMS                     | Plant City:           | Dubai                            | Fees: 200.00 AED Status:       |                              | Status:               | Awaiting PQ Main Com                 |  |
| ,                                       | General Doct          | uments                           |                                |                              |                       |                                      |  |
|                                         | Valid Trade lice      | nse copy: *                      | P                              | PQ Consolidated sheet.xlsx   |                       | ■ 2                                  |  |
|                                         | VAT certificate:      |                                  | . E                            | LE Material.xlsx             |                       | Ę                                    |  |
|                                         | Chamber of Co         | mmerce:                          |                                |                              |                       |                                      |  |
|                                         | Power of Attorn       | ey:                              |                                |                              |                       |                                      |  |
|                                         | Audited Financi       | al Statements for last three yea | rs:                            |                              |                       |                                      |  |
|                                         | 🕼 Forms               | A History                        |                                |                              |                       |                                      |  |

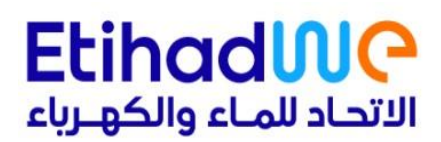

## 7 Request Status Tracking

Once the request is successfully submitted, applicant can monitor its progress through the system. The status and history features allow you to stay informed about the evaluation stages, actions taken, and any required follow-up.

| < SRM Pre Qualificatio       | n 🔻                   |                                   |                                |                              |                       | Q 8                                  |
|------------------------------|-----------------------|-----------------------------------|--------------------------------|------------------------------|-----------------------|--------------------------------------|
| Request No : 10052           |                       |                                   |                                | Item : 1                     |                       |                                      |
| Total Fees: 700 AED          | Partner No:<br>Name:  | 100840<br>Testing Vendor          | VAT Reg. No:<br>Expiry Date:   | 12345678900000<br>25-02-2025 | Email:<br>Mobile:     | amal.alavi@fewa.gov.ae<br>0553920595 |
| Awaiting PQ Main Comm Review | Request No:<br>Model: | 10052 / 1<br>SM12345              | Material Grp:<br>Manufacturer: | ELECT. GEN. ITEMS<br>Siemens | Material:<br>Country: | NA<br>United Arab Emirates           |
| 2.ELECT. GEN. ITEMS          | Plant City:           | Dubai                             | Fees:                          | 200.00 AED                   | Status:               | Awaiting PQ Main Com                 |
| Awaiting PQ Main Comm Review | Document Type         |                                   | Docur                          | nents(5)                     |                       |                                      |
|                              | General Docu          | ments                             |                                |                              |                       |                                      |
|                              | Valid Trade licen     | Valid Trade license copy: *       |                                | PQ Consolidated sheet.xlsx   |                       | ■ 2                                  |
|                              | VAT certificate:      |                                   | • E                            | E Material.xlsx              |                       | Ę                                    |
|                              | Chamber of Con        | nmerce:                           |                                |                              |                       |                                      |
|                              | Power of Attorne      | y:                                |                                |                              |                       |                                      |
|                              | Audited Financia      | l Statements for last three years | S:                             |                              |                       |                                      |
|                              | @ Forms 문             | History                           |                                | NRM THE XLSX                 |                       |                                      |

| ו 🔻                           | Log Timeline                                                   |          |     |
|-------------------------------|----------------------------------------------------------------|----------|-----|
| Partner<br>Name:              | <b>SST</b><br>Mohamed Abdullah<br>Mon, Apr 21, 2025, 12:11 PM  | Approved |     |
| Request<br>Model:<br>Plant Ci | TPQT<br>Amal Alavi Kutty<br>Mon, Apr 21, 2025, 12:02 PM        | Approved | ;   |
| Docun<br>Gen<br>Valid 1       | <b>SST</b><br>Mohamed Abdullah<br>Mon, Apr 21, 2025, 12:00 PM  | Approved | lsx |
| VAT ce<br>Chaml<br>Power      | <b>Supplier</b><br>Dummy Bidder<br>Mon, Apr 21, 2025, 11:55 AM | Approved |     |
| Audite                        | Payment Transacation Number : 511007031602                     | Close    |     |

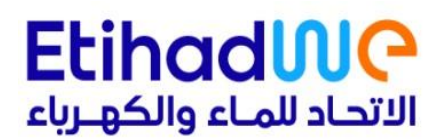

## 8 Prequalification Certificate

Once your prequalification request is **approved**, the system will issue a **Prequalification (PQ) Certificate** confirming your company's eligibility to supply the approved material for the provided material groups.

## 8.1 Step-by-Step Instructions to Access the PQ Certificate:

- Go to the "Prequalification Services" section.
- Locate the request with the status marked as "Request Approved".
- Open the Request  $\rightarrow$  Forms  $\rightarrow$  Prequalification Certificate to display the certificate.

|                                  | SRM                                       | Pre Qualification                                                                                                    | n <b>v</b>                                                                                                    |                                                                                      |                                                                                                    |                                                                                                    | C                                                                                                    | 28 |
|----------------------------------|-------------------------------------------|----------------------------------------------------------------------------------------------------|----------------------------------------------------------------------------------------------------|--------------------------------------------------------------------------------------|----------------------------------------------------------------------------------------------------|----------------------------------------------------------------------------------------------------|----------------------------------------------------------------------------------------------------|----|
|                                  | Feed to tail                              | 0                                                                                                    | 8<br>Approved Rejected                                                                                                    | 0<br>Awaiting Supp<br>Review                                                         | . 12<br>Awai<br>Revio                                                                                                    | ting SRM                                                                                                    | 10<br>Awaiting HOS<br>Review                                                                                                    |    |
|                                  | <b>N</b>                                  |                                                                                                    |                                                                                                    | ••                                                                                   |                                                                                                    |                                                                                                    |                                                                                                    |    |
| _ Supplier ଽୢଌ                   | g Maintenano                              | ce                                                                                                    |                                                                                                    | Er Create New Request E                                                              | Export Search                                                                                                    |                                                                                                    |                                                                                                    | Q  |
| Request Id                       | Item                                      |                                                                                                    |                                                                                                    |                                                                                      |                                                                                                    |                                                                                                    |                                                                                                    |    |
|                                  | nem                                       | Supplier                                                                                                    | Material Grp                                                                                                    | Material                                                                             | Fees                                                                                                    | Created On                                                                                                    | Status                                                                                                    |    |
| 10062                            | 1                                         | Supplier<br>Testing Vendor                                                                                                    | Material Grp<br>ELECT. GEN. ITEMS                                                                                                    | Material<br>COPPER CABLE LUGS 630M                                                   | Fees 200.00                                                                                                    | Created On<br>25-Apr-2025                                                                                                    | Status<br>Request Approved                                                                                                    |    |
| 10062<br>10051                   | 1<br>1                                    | Supplier<br>Testing Vendor<br>Testing Vendor                                                                                                    | Material Grp<br>ELECT. GEN. ITEMS<br>TELECON & TELEMETR                                                                                                    | Material<br>COPPER CABLE LUGS 630M<br>COMBINATION ALARM/SOU                          | Fees           200.00           1,000.00                                                                                             | Created On<br>25-Apr-2025<br>20-Apr-2025                                                                                                    | Status<br>Request Approved<br>Request Approved                                                                                                    |    |
| 10062<br>10051                   | 1<br>1<br>2                               | Supplier       Testing Vendor       Testing Vendor       Testing Vendor                                                                                                    | Material Grp<br>ELECT. GEN. ITEMS<br>TELECON & TELEMETR<br>POWER X'FMR PARTS                                                                                                    | Material<br>COPPER CABLE LUGS 630M<br>COMBINATION ALARM/SOU                          | Fees           200.00           1,000.00           1,500.00                                                                          | Created On           25-Apr-2025           20-Apr-2025           20-Apr-2025                                                                                         | Status       Request Approved       Request Approved       Request Approved                                                                                                    |    |
| 10062<br>10051                   | 1<br>1<br>2<br>3                          | Supplier           Testing Vendor           Testing Vendor           Testing Vendor           Testing Vendor           Testing Vendor           Testing Vendor                                                                                                    | Material Grp       ELECT. GEN. ITEMS       TELECON & TELEMETR       POWER X'FMR PARTS       WATER DIS EQUIP&TOOL                                                                                          | Material<br>COPPER CABLE LUGS 630M<br>COMBINATION ALARM/SOU                          | Fees           200.00           1,000.00           1,500.00           10.00                                                          | Created On           25-Apr-2025           20-Apr-2025           20-Apr-2025           20-Apr-2025                                                                   | Status       Request Approved       Request Approved       Request Approved       Request Approved                                                                                             |    |
| 10062<br>10051<br>10049          | 1<br>1<br>2<br>3<br>1                     | Supplier<br>Testing Vendor<br>Testing Vendor<br>Testing Vendor<br>Testing Vendor<br>Testing Vendor                                                                                                    | Material Grp         ELECT. GEN. ITEMS         TELECON & TELEMETR         POWER X'FMR PARTS         WATER DIS EQUIP&TOOL         TESTNG EQ. & TOOLS                                                       | Material<br>COPPER CABLE LUGS 630M<br>COMBINATION ALARM/SOU                          | Fees           200.00           1,000.00           1,500.00           10.00           1,010.00                                       | Created On           25-Apr-2025           20-Apr-2025           20-Apr-2025           20-Apr-2025           19-Apr-2025                                             | Status       Request Approved       Request Approved       Request Approved       Request Approved       Request Approved                                                                      |    |
| 10062<br>10051<br>10049          | 1<br>1<br>2<br>3<br>1<br>2                | Supplier           Testing Vendor           Testing Vendor           Testing Vendor           Testing Vendor           Testing Vendor           Testing Vendor           Testing Vendor           Testing Vendor           Testing Vendor           Testing Vendor           Testing Vendor                                                                            | Material Grp         ELECT. GEN. ITEMS         TELECON & TELEMETR         POWER X'FMR PARTS         WATER DIS EQUIP&TOOL         TESTING EQ. & TOOLS         TELECON & TELEMETR                           | Material<br>COPPER CABLE LUGS 630M<br>COMBINATION ALARM/SOU<br>COMBINATION ALARM/SOU | Fees           200.00           1,000.00           1,500.00           10.00           1,010.00           1,000.00                    | Created On           25-Apr-2025           20-Apr-2025           20-Apr-2025           20-Apr-2025           19-Apr-2025           19-Apr-2025                       | Status       Request Approved       Request Approved       Request Approved       Request Approved       Request Approved       Request Approved       Request Approved                        |    |
| 10062<br>10051<br>10049<br>10044 | 1<br>1<br>2<br>3<br>1<br>2<br>1<br>2<br>1 | Supplier           Testing Vendor           Testing Vendor           Testing Vendor           Testing Vendor           Testing Vendor           Testing Vendor           Testing Vendor           Testing Vendor           Testing Vendor           Testing Vendor           Testing Vendor           Testing Vendor           Testing Vendor           Testing Vendor | Material Grp         ELECT. GEN. ITEMS         TELECON & TELEMETR         POWER X'FMR PARTS         WATER DIS EQUIP&TOOL         TESTNG EQ. & TOOLS         TELECON & TELEMETR         TESTNG EQ. & TOOLS | Material<br>COPPER CABLE LUGS 630M<br>COMBINATION ALARM/SOU                          | Fees           200.00           1,000.00           1,500.00           1,000           1,010.00           1,000.00           1,000.00 | Created On           25-Apr-2025           20-Apr-2025           20-Apr-2025           20-Apr-2025           19-Apr-2025           19-Apr-2025           16-Apr-2025 | Status       Request Approved       Request Approved       Request Approved       Request Approved       Request Approved       Request Approved       Request Approved       Request Approved |    |

| < SAP                                               | SRM Pre Qualificatio                | n 🔻                                                                                                    |                          |                                |                                                              |                       | Q 8                                       |  |  |
|-----------------------------------------------------|-------------------------------------|----------------------------------------------------------------------------------------------------|--------------------------|--------------------------------|--------------------------------------------------------------|-----------------------|-------------------------------------------|--|--|
| Request No : 10062                                  |                                     |                                                                                                    |                          |                                | Item : 1                                                     |                       |                                           |  |  |
| Items : 3 Total Fe                                  | Total Fees: 600 AED                 | Partner No:<br>Name:                                                                                                    | 100840<br>Testing Vendor | VAT Reg. No:<br>Expiry Date:   | 12345678900000<br>25-02-2025                                 | Email:<br>Mobile:     | amal.alavi@fewa.gov.ae<br>0553920595      |  |  |
| COPPER CABLE<br>Request Approve                     | LUGS 630MM2<br>ed                   | Request No:<br>Model:                                                                                                    | 10062 / 1<br>CU1234      | Material Grp:<br>Manufacturer: | ELECT. GEN. ITEMS<br>Siemens                                 | Material:<br>Country: | COPPER CABLE LUGS<br>United Arab Emirates |  |  |
| 2.ELECT. GEI<br>BIMETALIC CABI<br>Awaiting Final Re | N. ITEMS<br>LE LUGS 150MM2<br>eview | Document Type General Documents                                                                                                    |                          | Docu                           | 200.00 AED                                                   | Status.               | Request Approved                          |  |  |
| 3.ELECT. GEN. ITEMS<br>BIMETALIC CABLE LUGS 35MM2   |                                     | Valid Trade license copy: * VAT certificate:                                                                                                    |                          | • Fi                           | FEWA_KDS_Finance_20042025.xlsx<br>Pre-bid clarification.docx |                       | l 1<br>日                                  |  |  |
| Awaiting Final Re                                   | view                                | Charles of Composition Certificate         Charles of Composition Certificate         Interview Certificate         Interview Certificate         Interview Certificate         Interview Certificate         Interview Certificate         Interview Certificate         Interview Certificate         Interview Certificate         Interview Certificate         Interview Certificate         Interview Certificate         Interview Certificate         Interview Certificate     < |                          |                                |                                                              |                       |                                           |  |  |
|                                                     |                                     | 伊 Forms 器 History                                                                                                    |                          |                                |                                                              |                       |                                           |  |  |

## EtihadWC

### **Material Pre-Qualification Request**

| Request Number : 10062 - 1 |          | Supplier:                | Testing Vendor |                      |  |
|----------------------------|----------|--------------------------|----------------|----------------------|--|
| Status:                    | Approved | Fees:                    | 200.00 AED     |                      |  |
| Material Crown             |          | Material                 |                | Madal                |  |
| Material Group             |          | Material                 |                | Model                |  |
| ELECT. GEN. ITEMS          |          | COPPER CABLE LUGS 630MM2 |                | CU1234               |  |
| Manufacturer               |          | City                     |                | Country              |  |
| Siemens                    |          | Dubai                    |                | United Arab Emirates |  |

#### Remarks

#### Applied only 400 mm dia

This renewal certification is issued on May 2, 2025 & valid until May 2, 2028 as per EtihadWE Procedures & Guidelines for Material / Equipment Pre-Qualification Version 1; Oct. 2024 Quantity shall be defined during engineering design stage of contract by ETIHAD WE. Moreover,

#### Terms & Conditions:

- Quantity shall be defined during engineering design stage of contract by ETIHAD WE. Moreover, further approvals will be based on satisfactory service performance of the material / equipment in EtihadWE network.
- Detailed Technical evaluation of each type and model is subject to detailed review and approval during engineering design stage of contracts to ensure compliance with EtihadWE project specification and requirements.
- ETIHADWE will be reevaluating the material performance at any time it deemed necessary. This certificate will become invalid and will be cancelled if the performance is found unsatisfactory. The same shall be communicated to the manufacturer / supplier.
- 4. EtihadWE has all the right to accept or reject any offer and may take small quantity for trial or ask the vendor to renew the type test etc.
- Manufacturer / Supplier should contact EtihadWE on pq@etihadwe.ae, One (1) months prior to the expiry date of this certificate, for renewal process.
- 6. This certificate is valid for two (3) years. Applicants may renew it by paying the renewal fees of AED 500 & submitting the updated documents required by EtihadWE for reassessment. The renewal assessment fee shall be paid within 30 calendar days from the expiry date of the pre-qualification approval date. After the expiry of 30 days grace period for submitting renewal documents, a monthly late renewal penalty fee of AED 100/- will be applicable for each month of delay up to a
- Download the PQ Certificate
- Review Certificate Details
- Use the Certificate

For any assistance, feel free to contact our support team via email at PQ@etihadwe.ae

## End of the document.